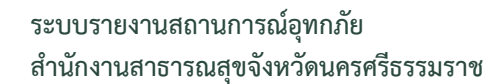

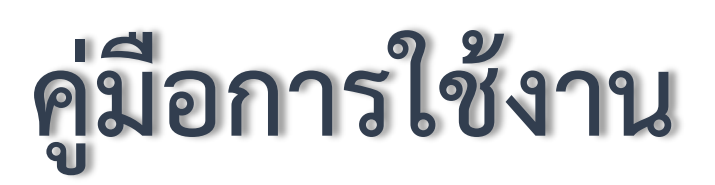

# ระบบรายงานสถานการณ์อุทกภัย

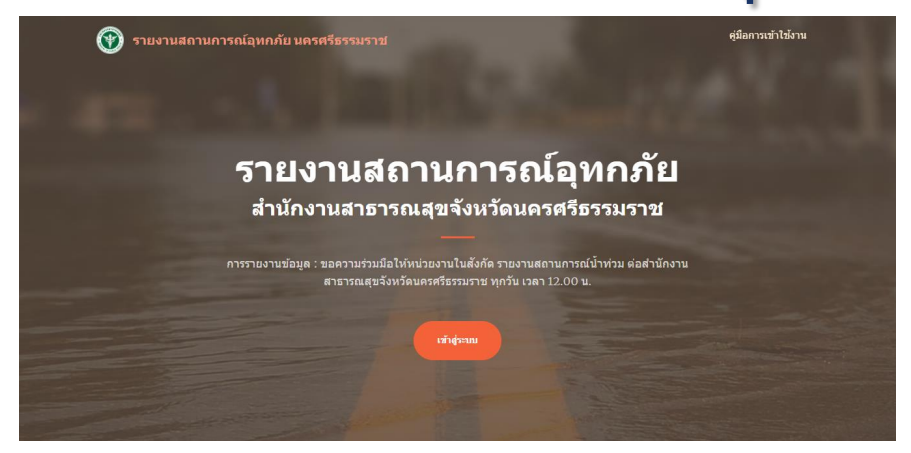

โดย งานข้อมูลข่าวสารและเทคโนโลยีสารสนเทศ กลุ่มงานพัฒนายุทธศาสตร์สาธารณสุข สำนักงานสาธารณสุขจังหวัดนครศรีธรรมราช

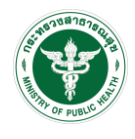

# สารบัญ

| $\succ$               | บทนำระบบระบบรายงานสถานการณ์อุทกภัย | 2 |
|-----------------------|------------------------------------|---|
| ≻                     | การลงทะเบียน และการเข้าใช้งานระบบ  | 2 |
| 1.                    | การ LOGIN เพื่อเข้าใช้ระบบ         | 2 |
| 2.                    | การแก้ไขข้อมูลส่วนตัว              | 4 |
| 3.                    | การเข้าใช้ระบบเมนูต่างๆ            | 5 |
| $\blacktriangleright$ | เมน แบบฟอร์ม                       | 5 |
|                       | ้มน รายงาน                         | 6 |
|                       | การออกจากระบบ                      | 7 |

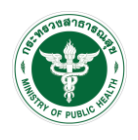

## ≽ บทนำระบบระบบรายงานสถานการณ์อุทกภัย

เนื่องจากสถานการณ์อุทกภัยที่เกิดขึ้นภายในจังหวัดนครศรีธรรมราช ทางกลุ่มงานพัฒนายุทธศาสตร์ สาธารณสุข สำนักงานสาธารณสุขจังหวัดนครศรีธรรมราช จึงได้จัดทำระบบการรายงานสถานการณ์อุทกภัย เพื่อให้ หน่วยงานในสังกัด ได้นำส่งแจ้งสถานการณ์อุทกภัยและการช่วยเหลือประชาชนผู้ประสบภัยประจำวัน และทาง สำนักงานสาธารณสุขจังหวัดนครศรีธรรมราช จะได้ดำเนินการรวบรวมข้อมูลต่อไป

## ≻ การลงทะเบียน และการเข้าใช้งานระบบ

การใช้งานระบบ เริ่มด้วยการเปิด Browser (เช่น Chrome, Internet explorer) และ login โดยเข้า URL : <u>http://61.19.202.217/nstflood/</u>

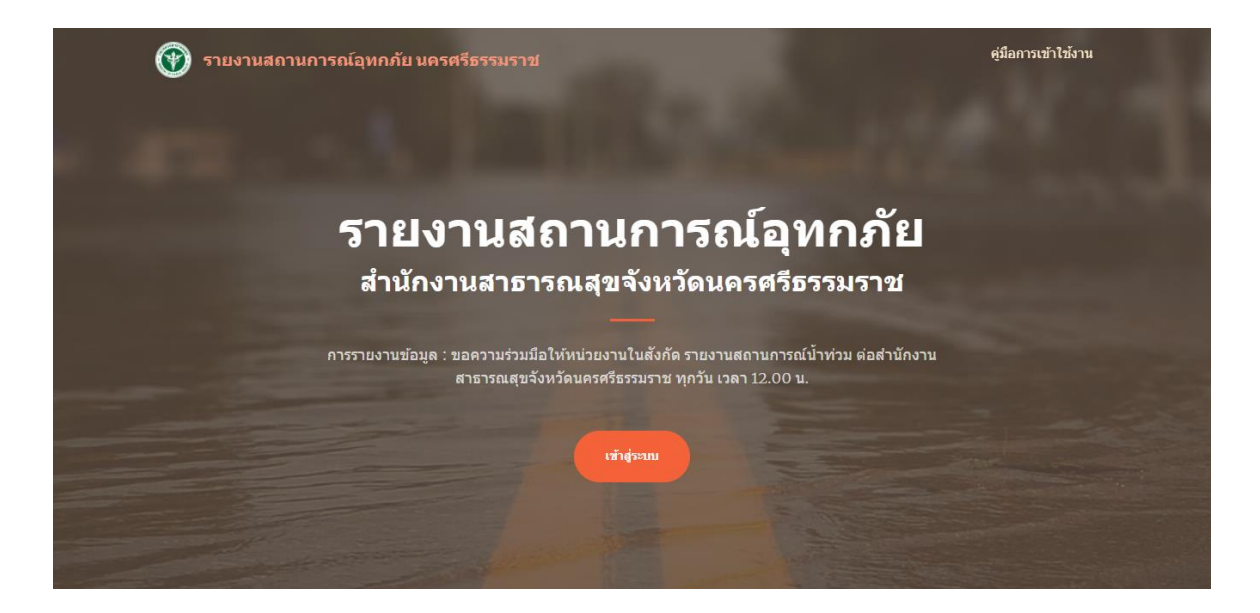

#### 1. การ login เพื่อเข้าใช้ระบบ

- คลิกปุ่ม เข้าสู่ระบบ เพื่อทำการ Login หรือลงทะเบียน
- กรณีผู้ใช้งานมี User/Password ที่เข้าใช้ระบบครุภัณฑ์และสิ่งก่อสร้าง, SOS, NKHCD, ระบบแผนปฏิบัติ ราชการ ของสำนักงานสาธารณสุขจังหวัดนครศรีธรรมราช ท่านสามารถใช้ User/Password นั้นได้เลย โดย ไม่ต้องลงทะเบียนใหม่
- ให้กรอก User Name และ Password จากนั้นคลิกปุ่ม เข้าสู่ระบบ

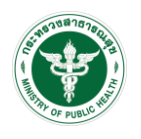

| เข้าสู่ระบบ                                       |
|---------------------------------------------------|
| Username                                          |
| Password                                          |
| เข้าส่ระงาน                                       |
| <ul> <li>เก เซิงอาบ</li> <li>องทะเบียม</li> </ul> |
| ลืมรหัสผ่าน?                                      |

หน้าจอ การ Login

 กรณีที่ท่านยังไม่มี User Name ให้คลิกปุ่ม ลงทะเบียน แล้วกรอกข้อมูลส่วนตัว และ User , Password ที่ ใช้สำหรับการ login จากนั้นให้คลิกปุ่ม "ลงทะเบียน"

| ม้อมูลที่ใช้ Login |  |
|--------------------|--|
| Jsername           |  |
| Username           |  |
| Password           |  |
| Password           |  |
| Password อีกครั้ง  |  |
| Password           |  |
|                    |  |
| ลงทะเบียน          |  |
| ยกเลิก             |  |
| ยกเลิก             |  |

หน้าจอแสดง การลงทะเบียน

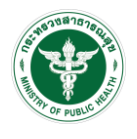

 กรณีที่ท่านลืมรหัสผ่าน ให้คลิกที่ลิ้งค์ ลืมรหัสผ่าน? แล้วกรอกข้อมูล User Name , เลขบัตรประชาชน และ คลิกปุ่ม "เปลี่ยนรหัสผ่าน" แล้วให้กรอกรหัสผ่านใหม่ รวมทั้งยืนยันรหัสผ่าน จากนั้นทำการ Login โดยใช้ รหัสใหม่ที่ได้ตั้งค่าใหม่

|                           | เปลี่ยนรหัสผ่าน | I |
|---------------------------|-----------------|---|
| Username                  |                 |   |
| Username                  |                 |   |
| เลขบัตรประชาชเ            | L               |   |
| <mark>เลขบัตรประชา</mark> | ชน              |   |
|                           |                 |   |
|                           | เปลี่ยนรหัสผ่าน |   |
|                           | ยกเลิก          |   |
|                           |                 |   |

หน้าจอแสดง การลืมรหัสผ่าน

#### 2. การแก้ไขข้อมูลส่วนตัว

ให้คลิกที่ชื่อ แล้วเลือก ข้อมูลผู้ใช้งาน จากนั้นจะแสดงหน้าจอข้อมูลของผู้ login ซึ่งผู้ใช้งานสามารถแก้ไขข้อมูล ส่วนตัวต่างๆ และคลิกปุ่ม บันทึก เพื่ออับเดทข้อมูลของท่าน

หมายเหตุ: ในส่วนของ การเปลี่ยนรหัสผ่าน หากไม่ต้องการเปลี่ยนรหัสผ่าน ผู้ใช้ไม่ต้องกรอกข้อมูลใดๆ

| 🕑 รายงานสถานเ                                                         | การณ์อุทกภัย นครศรีธรรมราช                      | ศูม็อการเข้าใช้งาน ยืนดีด้อนรับ สุมิตราช่วยชุม Θ ▼   |
|-----------------------------------------------------------------------|-------------------------------------------------|------------------------------------------------------|
| ม <b>ูลผู้ใช้งาน</b>                                                  |                                                 | ≜ ข้อมูลผู้ใช้งาน                                    |
| ข้อมูลทั่วไป                                                          |                                                 |                                                      |
| คำนำหน้าชื่อ                                                          | ชื่อ                                            | นามสกุล                                              |
| นางสาว 🗸                                                              | สุมิตรา                                         | ข่วยชุม                                              |
| หน่วยงาน                                                              |                                                 | กลุ่มงาน (กรณี: สสจ.)                                |
| ส่านักงานสาธารณสุขจ                                                   | ังหวัดนครศรีธรรมราช                             | <ul> <li>กลุ่มงานพัฒนายุทธศาสตร์สาธารณสุข</li> </ul> |
| <b>เปลี่ยนรหัสผ่าน</b><br>User Name :<br>รหัสผ่านใหม่<br>รหัสผ่านใหม่ | หมายเหตุ: สำหรับข้อมู<br>ให้กรอกข้อมูล เมื่อต้อ | มูลในกรอบนี้<br>เงการเปลี่ยนรหัสฝานเท่านั้น          |
| สืมขัมธะรัสปามวีกกร้ะ                                                 |                                                 |                                                      |
|                                                                       | Я                                               | น้าจอแสดง ข้อมูลผู้ใช้งาน                            |

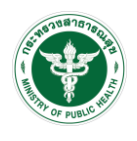

#### 3. การเข้าใช้ระบบเมนูต่างๆ

เมื่อ Login สำเร็จแล้ว ระบบจะแสดงหน้าจอหลัก

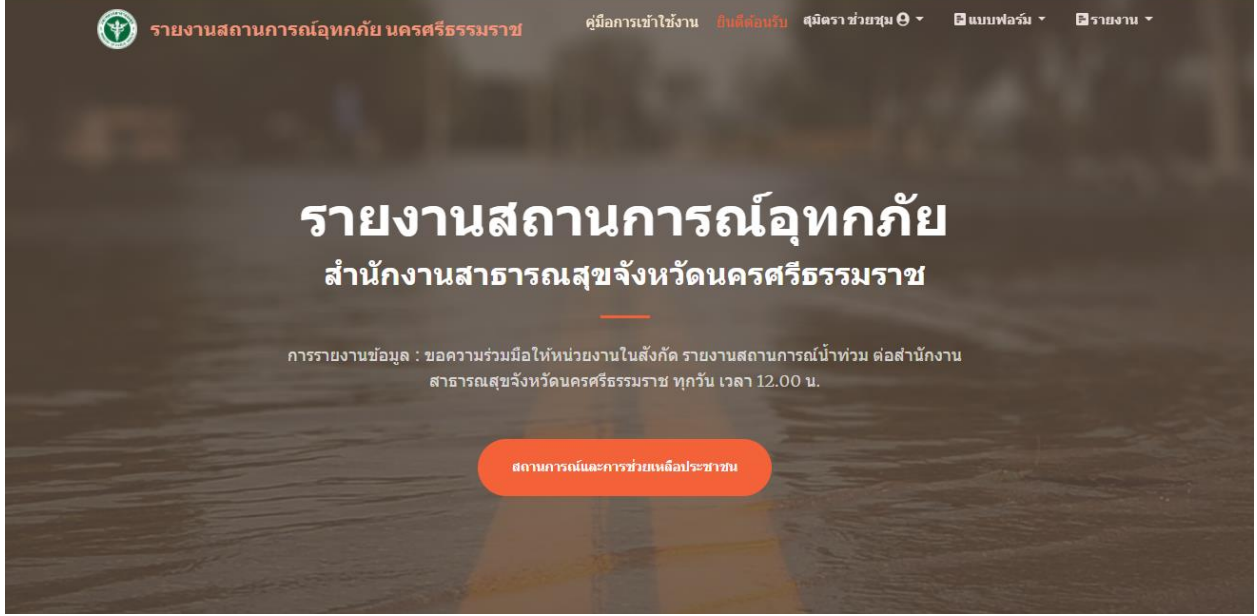

หน้าจอหลัก

## ≻ เมนู แบบฟอร์ม

เมนูแบบฟอร์์ม จะแสดงเมนูรายการที่หน่วยงานในสังกัด ต้องส่งข้อมูลแจ้งสถานการณ์ประจำวัน ตามหัวข้อต่างๆ ดังนี้

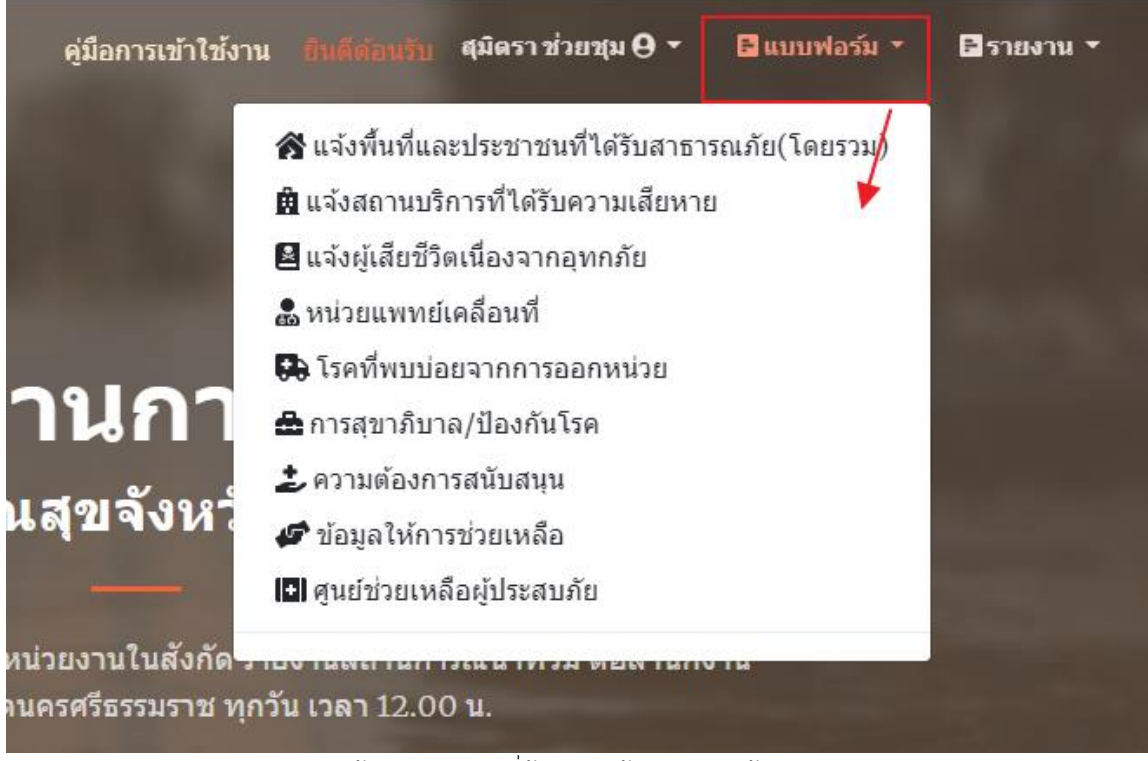

หน้าจอ แสดงเมนูที่ต้องกรอกข้อมูลตามหัวข้อต่างๆ

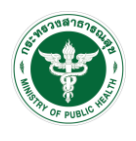

 เมนู แจ้งพื้นที่และประชาชนที่ได้รับสาธารณภัย (โดยรวม) เป็นการรายงานสถานการณ์โดยรวมของ อำเภอ

 เมนู แจ้งสถานบริการที่ได้รับความเสียหาย เป็นการรายงานสถานการณ์ความเสียหายของหน่วยงานใน สังกัด ของสำนักงานสาธารณสุขจังหวัดนครศรีธรรมราช

- 3. เมนู แจ้งผู้เสียชีวิตเนื่องจากอุทกภัย เป็นการรายงานสถานการณ์ผู้เสียชีวิตเนื่องจากอุทกภัย
- **4. เมนู หน่วยแพทย์เคลื่อนที่** เป็นการรายงานการออกหน่วยแพทย์เคลื่อนที่ของหน่วยงานต่าง

 เมนู โรคที่พบบ่อยจากการออกหน่วย เป็นการรายงานสถานการณ์ประจำวันที่เกี่ยวกับโรคที่พบจากการ ออกหน่วยแพทย์เคลื่อนที่

- เมนู การสุขาภิบาล/ป้องกันโรค เป็นการรายงานกิจกรรมการดำเนินงานการสุขาภิบาล/ป้องกันโรค
- 7. เมนู ความต้องการสนับสนุน เป็นการรายงานความต้องการประจำวันเกี่ยวกับเรื่องจำนวนยาและ เวชภัณฑ์ และครุภัณฑ์

8. เมนู ข้อมูลให้การช่วยเหลือ เป็นการรายงานการให้ความช่วยเหลือผู้ป่วยของอำเภอ

เมนู่ ศูนย์ช่วยเหลือผู้ประสบภัย แสดงรายชื่อศูนย์ให้การช่วยเหลือผู้ประสบภัย

# ≽ เมนู รายงาน

เมนูรายงาน จะแสดงเมนูรายการที่หน่วยงานในสังกัด ส่งรายงานข้อมูลเข้ามา ซึ่งสามารถดูรายงาน และ Export ข้อมูลได้ตามหัวข้อและเงื่อนไขที่ต้องการ ดังนี้

- โดยเข้าเมนู และระบุเงื่อนไขที่ต้องการค้นหา แล้วคลิกปุ่ม ค้นหา
- หากต้องการ Export ข้อมูล หลังจากค้นหาแล้วให้คลิกปุ่ม Export เพื่อนำรายงานออกมาเป็นไฟล์ Excel

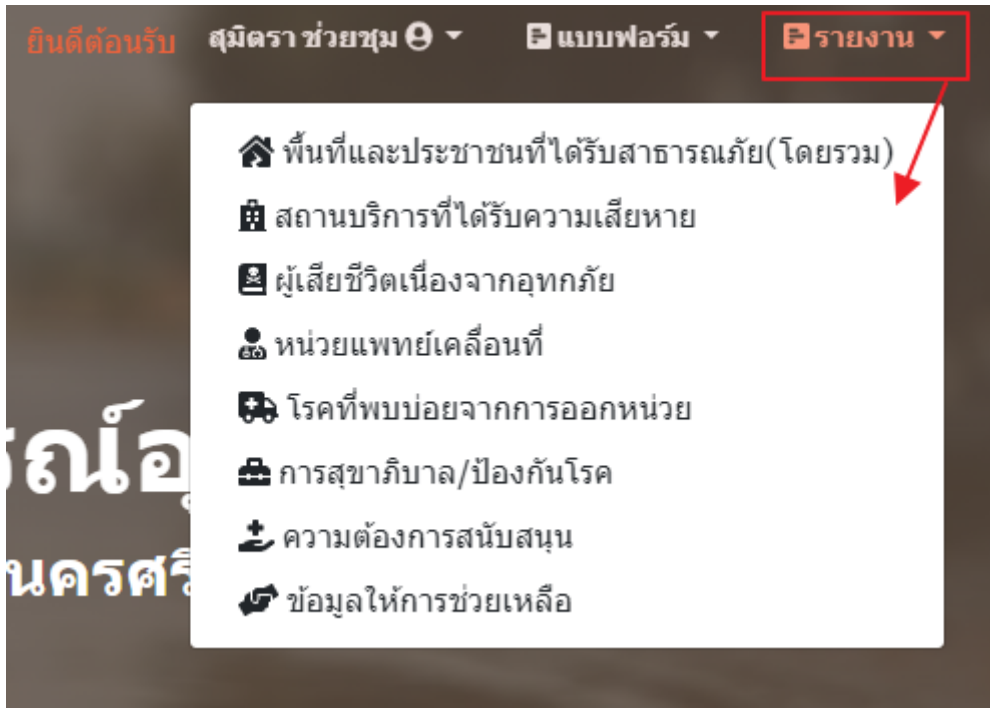

หน้าจอ แสดงเมนูรายงานข้อมูลตามหัวข้อต่างๆ

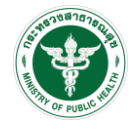

 เมนู แจ้งพื้นที่และประชาชนที่ได้รับสาธารณภัย (โดยรวม) เป็นรายงานสถานการณ์พื้นที่ ที่ได้รับสา ธารณภัยโดยสรุป

**2. เมนู แจ้งสถานบริการที่ได้รับความเสียหาย** เป็นรายงานสถานการณ์ความเสียหายของหน่วยงานใน สังกัด ของสำนักงานสาธารณสุขจังหวัดนครศรีธรรมราช

3. เมนู แจ้งผู้เสียชีวิตเนื่องจากอุทกภัย เป็นรายงานผู้เสียชีวิตเนื่องจากอุทกภัย

เมนู้ หน่วยแพทย์เคลื่อนที่ เป็นรายงานการออกหน่วยแพทย์เคลื่อนที่ของหน่วยงานต่าง

5. เมนู<sup>์</sup> โรคที่พบบ่อยจากการออกหน่วย เป็นรายงานสถานการณ์ประจำวันที่เกี่ยวกับโรคที่พบจากการออก หน่วยแพทย์เคลื่อนที่

6. เมนู การสุขาภิบาล/ป้องกันโรค เป็นรายงานกิจกรรมการดำเนินงานการสุขาภิบาล/ป้องกันโรค

7. เมนู<sup>®</sup> ความต้องการสนับสนุน เป็นรายงานความต้องการประจำวันเกี่ยวกับเรื่องจำนวนยาและเวชภัณฑ์ และครุภัณฑ์

8. เมนู ข้อมูลให้การช่วยเหลือ เป็นรายงานการให้ความช่วยเหลือผู้ป่วยของอำเภอ

### ≻ การออกจากระบบ

ให้คลิกที่ชื่อ แล้วเลือก ออกจากระบบ เมื่อ Login สำเร็จแล้ว ระบบจะแสดงหน้าจอหลัก

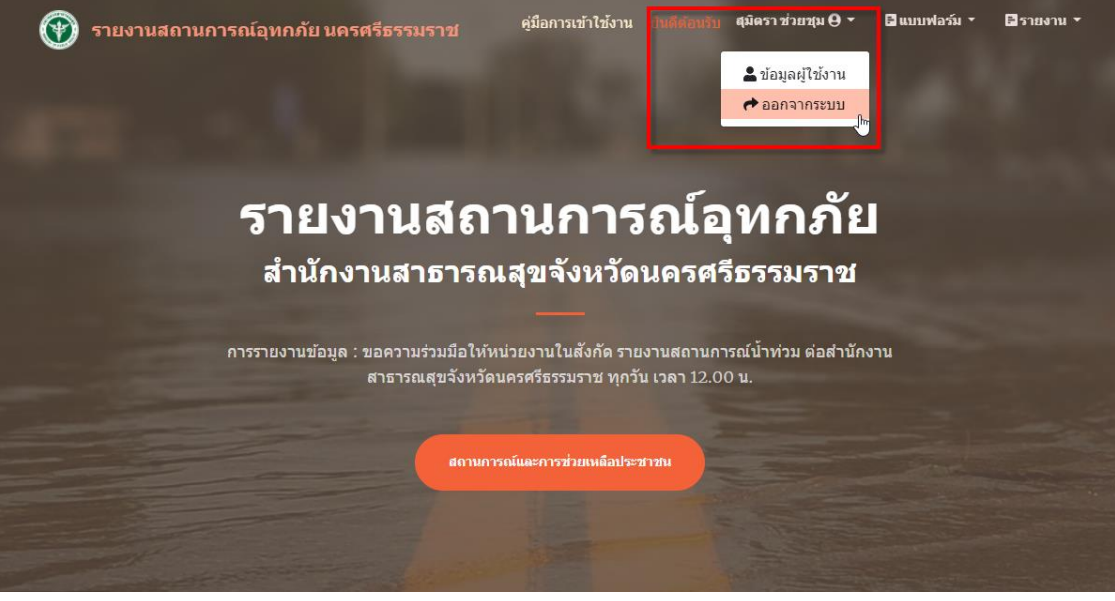

หน้าจอ การออกจากระบบ